- 1. Eclipse の起動
- (1) デスクトップの eclipse をダブルクリックします.

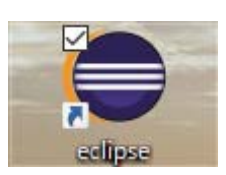

(2) 「この選択をデフォルトとして使用し、今後この質問を表示しない(U)」をチェック し,「起動」をクリックします.

| ● Eclipse ランチャー                                 | $\times$ |
|-------------------------------------------------|----------|
| ワークスペースとしてのディレクトリー選択                            |          |
| Eclipse は設定や開発成果物を格納するためにワークスペース・ディレクトリーを使用します。 |          |
|                                                 |          |
| ワークスペース( <u>W</u> ):/workspace ~ 参照( <u>B</u> ) |          |
|                                                 |          |
|                                                 |          |
|                                                 |          |
| <ul> <li>最近使うたワークスパース(<u>N</u>)</li> </ul>      |          |
| 起動(上) キャンセル                                     |          |
|                                                 |          |

(3) しばらくすると、以下のウインドウが表示されます.

| Ci¥pleiades¥workspace - Eclipse             |                                     |            |             |            |   | - o ×               |
|---------------------------------------------|-------------------------------------|------------|-------------|------------|---|---------------------|
| ファイル(E) 編集(E) ソース(S) リファクタリング(E) ナビゲート(N) ? | 検索(A) プロジェクト(P) 実行(B) ウインドウ(W) ヘルブ( | H)         |             |            |   |                     |
| 📑 • 🔛 🐚   🕲 • % • i 🖆 • 😂 • 🖻 • 🚱 • i       | e = O = 9  = 9_ = G / G / E / E     | I II 🕘 🕶 🕻 | ) x 🗿 🖉 + i | 1 - 10 O - | 4 | クイック・アクセス 🔡 🖬 C/C++ |
| 陷 70917Ի-17370-7- 🕺 😑 😫 🔝 🔍 🗖 🗆             |                                     |            |             |            |   | <br>₽ 79 22         |
|                                             |                                     |            |             |            |   | Ş1 V                |
|                                             |                                     |            |             |            |   | 表示するアウトラインはありません。   |
|                                             |                                     |            |             |            |   |                     |
|                                             |                                     |            |             |            |   |                     |
|                                             |                                     |            |             |            |   |                     |
|                                             |                                     |            |             |            |   |                     |
|                                             |                                     |            |             |            |   |                     |
|                                             |                                     |            |             |            |   |                     |
|                                             |                                     |            |             |            |   |                     |
|                                             |                                     |            |             |            |   |                     |
|                                             |                                     |            |             |            |   |                     |
|                                             |                                     |            |             |            |   |                     |
|                                             |                                     |            |             |            |   |                     |
|                                             |                                     |            |             |            |   |                     |
|                                             |                                     |            |             |            |   |                     |
|                                             |                                     |            |             |            |   |                     |
|                                             |                                     |            |             |            |   |                     |
|                                             |                                     |            |             |            |   |                     |
|                                             |                                     |            |             |            |   |                     |
|                                             |                                     |            |             |            |   | -1°   ÷. L          |
|                                             | 説明 ^                                | リソース       | バス          | ロケーション     | 뒻 |                     |
|                                             |                                     |            |             |            | _ |                     |
|                                             |                                     |            |             |            |   |                     |
|                                             |                                     |            |             |            |   |                     |
|                                             |                                     |            |             |            |   |                     |
| UTF-8 CRLF 0項目が選択されました                      |                                     |            |             |            |   |                     |

- 2. プログラムの入力
- (1) 最初に C プロジェクトを新規に作成します.「新規」「C プロジェクト」の順にクリ ックします.

C:¥pleiades¥workspace - Eclipse

(2) この例では、プロジェクト名を「hello」と入力し、ツールチェーンは「MinGW GCC」 が選ばれていることを確認し、「完了」をクリックします。

| ● C プロジェクト                                                                 | —   |                 | $\times$ |
|----------------------------------------------------------------------------|-----|-----------------|----------|
| C プロジェクト<br>選択したタイプの C プロジェクトを作成します                                        |     |                 | 2        |
| プロジェクト名(II): hello                                                         |     |                 |          |
| ☑ デフォルト・ロケーションを使用(型)                                                       |     |                 |          |
| ロケーション( <u>L</u> ): C:¥pleiades¥workspace¥hello                            |     | 参照( <u>R</u> ). |          |
| ファイル・システムを選択(Y): <b>デフォルト</b> ~                                            |     |                 |          |
| プロジェクト・タイプ:<br>>  > GNU Autotools<br>>  >  >  >  >  >  >  >  >  >  >  >  > | を表示 |                 |          |
| (P) (N) > 完了(E)                                                            |     | キャンセ            | Jμ       |

(3) プロジェクト・エクスプローラに「hello」が表示されます. 今後は、プログラム毎にプロジェクトを新規に作成していきます.

| ● Ci¥pleiades¥workspace - Eclipse<br>ファイル(E) 編集(E) ソース(S) リファクタリング(D) ナビゲート(N) | 検索(A) プロジェクト(2) 実行(8) ウインドウ(30) ヘルプロ | 0       |             | - a ×                 |
|--------------------------------------------------------------------------------|--------------------------------------|---------|-------------|-----------------------|
| 📑 - 🗟 🐘 😸 - 🐔 - 🖬 📷 - 68 - 67 - 66                                             |                                      | -<br>   | (例・例・(の・の・) | クイック・アクセス             |
| 16 70927 12 50-7- X E X V - 0                                                  |                                      |         |             | <br><b>9=72</b> ⊗ 9 □ |
| > S hella                                                                      |                                      |         |             |                       |
|                                                                                |                                      |         |             | 表示するアウトラインはありません。     |
|                                                                                |                                      |         |             |                       |
|                                                                                |                                      |         |             |                       |
|                                                                                |                                      |         |             |                       |
|                                                                                |                                      |         |             |                       |
|                                                                                |                                      |         |             |                       |
|                                                                                |                                      |         |             |                       |
|                                                                                |                                      |         |             |                       |
|                                                                                |                                      |         |             |                       |
|                                                                                |                                      |         |             |                       |
|                                                                                |                                      |         |             |                       |
|                                                                                |                                      |         |             |                       |
|                                                                                |                                      |         |             |                       |
|                                                                                |                                      |         |             |                       |
|                                                                                |                                      |         |             |                       |
|                                                                                |                                      |         |             |                       |
|                                                                                | 😰 開題 😫 🧔 タスク 💷 コンソール 🔲 プロパティー        |         |             | 과 한 것으 다              |
|                                                                                | 0項目                                  |         |             |                       |
|                                                                                | 說明                                   | リソース パス | ロケーション型     |                       |
|                                                                                |                                      |         |             |                       |
|                                                                                |                                      |         |             |                       |
|                                                                                |                                      |         |             |                       |
| UTF-8 CRLF 🖾 hello                                                             |                                      |         |             |                       |

(4) 次はソースファイルを作成します.プロジェクト・エクスプローラの「hello」が選 択されている状態で、「新規」「ソース・ファイル」の順にクリックします.

C¥pleiades¥workspace - Eclipse
 ファイル(F) 編集(E) ソース(S) リファクタリング(T) ナビゲート(N) 検索(A) ブロジェクト(P) 実行(R) \*
 アイル(F) 編集(E) ソース(S) リファクタリング(T) ナビゲート(N) 検索(A) ブロジェクト(P) 実行(R) \*
 ア・シーマン(C) マース・クロジェクト
 C++ ブロジェクト
 C/C++ ブロジェクト
 C/C++ ブロジェクトへ変換
 C/C++ ブロジェクトへ変換 (C/C++ ネーチャー追加)
 ジース・フォルダー
 フォルダー
 マース・ファイル
 ヘッダー・ファイル

(5) この例では、ソース・ファイル名は「hello.c」と入力し、「完了」をクリックします.
 C 言語のソースファイルの拡張子は「.c」になります. 拡張子を忘れないようにしてください.

| ⊜ 新規ソース・ファイ         | JL                 | _             |                   | Х |
|---------------------|--------------------|---------------|-------------------|---|
| ソース・ファイル            |                    |               |                   |   |
| 新しいソース・ファイル         | を作成します。            |               | <u></u>           |   |
| ソース・フォルダー(D):       | hello              |               | 参暇(B)             |   |
| ソース・ファイル(E)         | hello.c            |               | 2 Mil( <u>2</u> ) |   |
| テンプレート( <u>T</u> ): | デフォルト C ソース・テンプレート | ~             | 構成                |   |
|                     |                    |               |                   |   |
|                     |                    |               |                   |   |
|                     |                    |               |                   |   |
|                     |                    |               |                   |   |
|                     |                    |               |                   |   |
|                     |                    |               |                   |   |
|                     |                    |               |                   |   |
|                     |                    |               |                   |   |
| 0                   | 7                  | <u>⊜</u> 7(□) | キャンカル             |   |
| •                   | N                  | H I (E)       | 47700             |   |

(6) プロジェクト・エクスプローラには、hello プロジェクトの配下に、「インクルード」
 と「hello.c」が表示されます.エディタには、自動生成されたコードが表示されます.

hello/hello.c - C:¥pleiades¥workspace - Eclipse ファイル(E) 編集(E) ソース(S) リファクタリング(T) ナビゲート(N) 検索(A) プロジェクト(P) 実行(R) ウィンドウ(W) / 🚹 プロジェクト・エクスプローラー 🛛 📄 🤤 🚏 🍯 🗖 🚺 🔒 hello.c 💥 1⊝ /\*~ 🗸 📂 hello \* hello.cd > 🔊 インクルード 2 \*\_ 3 > 🖻 hello.c \* Created on: 2017/09/10 4 \* 5 Author: dohi \*/~ 6 7 🔊 8 2 9

#include <stdio.h> int main(void) { printf("Hello World¥n"); return 0; } hello/hello.c - C:¥pleiades¥workspace - Eclipse ファイル(E) 編集(E) ソース(S) リファクタリング(I) ナビゲート(N) 検索(A) プロジェクト(P) 実行(R) ウィンドウ(W) ヘルプ(H) 📑 🖌 🔚 🐚 👻 🔻 🌾 🖛 📾 🖛 📮 🔌 😳 📸 ד 😂 ד 🔂 ד 🐼 ד 🔅 🖬 🚸 ד 🚱 ד 🥵 ד 🥵 🖓 🔁 プロジェクト・エクスプローラー 🛛 📄 🔄 🍃 🗢 🗖 🗖 c \*hello.c 🛛 🗸 📂 hello 10/\*~ \* hello.ca 2 > 🗊 インクルード \*\_ З > 💽 hello.c Created on: 2017/09/10 4 \* 5 Author: dohi⊲ \*/~ 6 7 8 #include <stdio.h>⊶ 9 1( ⊜int main(void)↩ 11 12 {≈∣ 13 printf("Hello World\n");~ 14 return 0;⊶ 1 1 11 3. ビルド (1) 「すべてビルド」をクリックします. hello/hello.c - C:¥pleiades¥workspace - Eclipse ファイル(F) 編集(E) ソース(S) リファクタリング(T) ナビゲート(N) 検索(A) プロジェクト(P) 実行(R) ウィンドウ(W) ヘルプ(H) 📑 + 🖫 🐚 🛞 + 🔨 + 🔜 🍋 + 🖳 🔌 30 🔞 + 🚳 + 🗗 + 🚱 + 🐼 + 🕗 - 🌾 + 🔿 + 🧏 + 🥵 -陷 วือรัรวระบราย 🗈 \*hello.c 🛛 すべてビルド (Ctrl+B) 🗸 📂 hello 19/\*~ \* hello.cd > 👔 インクルード > 💼 hello.c 2 \*,... 3 \* Created on: 2017/09/10 4 \* 5 Author: dohi⊲ 6 \*/~ 7 🎝 8 🔊

## (2) ビルドの結果がコンソールに表示されます.

| hello/hello.c - G¥pleiades-4.7.0¥workspace - Eclipse                                                                                                    |                                                                                                    |                  | – ø ×                                                                          |
|----------------------------------------------------------------------------------------------------|----------------------------------------------------------------------------------------------------|------------------|--------------------------------------------------------------------------------|
| ファイル(E) 編集(E) ソース(S) リファクタリング(I) ナビゲート(N)                                                                                                    | 検索(品) プロジェクト(ピ) 実行(出) ウィンドウ(W) ヘルプ(出)                                                                                                    |                  |                                                                                |
| 📑 • 🗟 🐚   10 • % • 🛍 🙆 • 1 🖻 🗙 🞯 1                                                                                                    | <mark>3 • 63 • 6<sup>°</sup> • 6<sup>°</sup> • <sup>†</sup> ‡</mark> • 0 • 9₁ • 9₄ • <i>i 🖉 🕭 G</i> 🛷 • i A 🕫 🖩 🗊 🖗                                                                                                    | - §i - ♥ ♥ - ⇒ - | クイック・アクセス 😰 🖬 C/C++                                                            |
| 🔁 אין דער דער דער דער דער דער דער דער דער דער                                                                                                    | le hellouc 38                                                                                                    |                  | 🞥 79 🕴 🗐 97 🖲 9 🗖 🗖                                                            |
| <ul> <li>✓ Sindle</li> <li>&gt; ⊗in f(f))=</li> <li>&gt; ⊗in f(f))=</li> <li>&gt; ⊗in f(f))=</li> <li>&gt; ≥ Debug</li> <li>&gt; ≥ Debug</li> <li>&gt; ≥ hello.c</li> </ul> | 10 <sup>1</sup> / <sub>2</sub> <sup>1</sup> / <sub>2</sub><br>2 * hello.c <sup>⊥</sup><br>3 * <sup>2</sup> / <sub>2</sub><br>4 * Created on: 2017/09/10 <sup>⊥</sup><br>5 * Author: dohl <sup>⊥</sup><br>6 */ <sub>2</sub><br>7 <sup>⊥</sup> / <sub>2</sub><br>8 <sup>⊥</sup> / <sub>2</sub><br>9 #include <stdio.h><sup>⊥</sup>/<sub>2</sub><br/>10 <sup>⊥</sup>/<sub>2</sub><br/>10 <sup>⊥</sup>/<sub>2</sub><br/>11 firt main(void)<sup>⊥</sup><br/>12 <sup>⊥</sup>/<sub>2</sub><br/>13 <sup>⊥</sup>/<sub>2</sub><br/>14 <sup>⊥</sup>/<sub>2</sub><br/>15 <sup>⊥</sup>/<sub>2</sub> - return 0<sup>1</sup>/<sub>2</sub><sup>⊥</sup><br/>17 <sup>⊥</sup>/<sub>2</sub></stdio.h> |                  | E I <sup>4</sup> 2 & x <sup>2</sup> • ₩   > ~ ~<br>stdic.h<br>main(void) : int |
|                                                                                                    |                                                                                                    | >                | 1                                                                              |
|                                                                                                    | 国語 2 タスク ロンソール 88 □ プロパティー                                                                                                    | ê ê 😵 🗔          | 🔉 = 🔍 🔍 🛫 ピ • ピ • 🙂 🗆                                                          |
|                                                                                                    | COT Build Console[held]<br>2125514 ***********************************                                                                                                    |                  | ×                                                                              |
|                                                                                                    |                                                                                                    |                  | UTF-8 CRLF                                                                     |

### 「保管」を忘れて「すべてビルド」を行うと、コンソールにエラーが表示されます.

| hello/hello.c - Ci¥pleiades¥workspace - Eclipse                                                  |                                                                                                    |                       | – a ×                                                                                                    |
|--------------------------------------------------------------------------------------------------|----------------------------------------------------------------------------------------------------|-----------------------|----------------------------------------------------------------------------------------------------|
| ファイル(E) 編集(E) ソース(S) リファクタリング(E) ナビゲート(N)                                                        | 検索(A) プロジェクト(P) 実行(B) ウィンドウ(W) ヘルプ(H)                                                                                                    |                       |                                                                                                    |
| 📑 = 🗟 🐚   🕲 = 🌜 = 🛍 🖨 = 💷 🔌 🧿 👔                                                                  | ] • 68 • 61 • 67 • 1 ‡ • 0 • 9₁ • 9₄ • 1 ∰ ∰ ∰ ∰ √ • 1 ≠ 1 ≠ 10 • 11 € 1 • 11 •                                                                                                    |                       | クイック・アクセス 🖻 🖬 C/C++                                                                                                    |
| 🔁 プロジェクト・エクスプローラー 🕴 😑 😫 😓 🗢 🗖 🗖                                                                  | C *hellouc 23                                                                                                    | - 0                   | 🚼 79 🖄 🗐 97 🛞 9 🖳 🗖                                                                                                    |
| <ul> <li>✓ Enhelic</li> <li>&gt; Ø 7429μ−F</li> <li>&gt; Debug</li> <li>&gt; Enhelice</li> </ul> | 10 / /                                                                                                    |                       | <ul> <li>P □ I<sup>2</sup><sub>Z</sub> X x<sup>6</sup> • # <sup>∞</sup></li> <li>stdic.h</li> <li>main(vord):int</li> </ul> |
| ( ) ( ) ( ) ( ) ( ) ( ) ( ) ( ) ( ) ( )                                                          | ¢                                                                                                    | >                     |                                                                                                    |
|                                                                                                  |                                                                                                    | 4 6 😵 🗔               | <u> </u>                                                                                                    |
|                                                                                                  | COT Build Console(hello)<br>gcc -00 -g3 -Wali -c -fmessage-length=0 -o hello.o "\hello.c"<br>gcc - hello.cex hello.o<br>C:/pitades/cclipsc/mingu/bin//lib/gcc/x86_64-w64-mingw32/7.1.0///.x86_64-<br>collect2.eex: error: 1d returned 1 exit status<br>16:08:57 Build Finished (took 801es) | w64-mingw32/lib//lib/ | A<br>libmingw32.a(lib64_libmingw32_a-cr                                                                                     |
|                                                                                                  | (                                                                                                    |                       | ,                                                                                                    |
|                                                                                                  |                                                                                                    |                       | LITE-8 CRLE                                                                                                    |

### 4. 実行

(1) 「実行」をクリックします.

#### hello/hello.c - C:¥pleiades¥workspace - Eclipse

| ファイル(F) 編集(E) ソース(S)                                                                               | リファクタリング(T) | ナビゲート(N) | 検索(A)    | プロジェクト(P)                                                                                                    | 実行(R)                                                                    | ウィンドウ(W)     | ヘルプ(H)        |
|----------------------------------------------------------------------------------------------------|-------------|----------|----------|----------------------------------------------------------------------------------------------------|--------------------------------------------------------------------------|--------------|---------------|
| 📑 🗕 🔚 👘 🛛 👟 🔦                                                                                      | - 🗟 🕒 - 📃   | X 🖸 🛙    | 🕯 🔻 🚳 ·  | • 🖻 • 🞯 •                                                                                                    | - * -                                                                    | 0 9 -        | <b>9</b> - 10 |
| 陷 プロジェクト・エクスプローラー                                                                                  | ಷ 🖻 😫 🛸     | ~        | .c *hell | o.c 🛛                                                                                                    |                                                                          | 実行           |               |
| <ul> <li>✓ ご hello</li> <li>&gt; 剤 インクルード</li> <li>&gt; ご Debug</li> <li>&gt; ご hello.c</li> </ul> |             |          |          | «<br>hello.c-<br>« Created on:<br>« Author:<br>« Author:<br>«/-<br>include <std<br>nt main(yoid<br/>printf("Hel<br/>-<br/>return 0;-</std<br> | : 2017/09/0<br>: dohi⊐<br>io.h>⊐<br>io.h>⊐<br>Io \vorld¥0<br>Io \vorld¥0 | 04≓<br>n″);≓ |               |

(2) 「C/C++アプリケーション」をダブルクリックします.

| ⊜ 実行構成                                   |                                                                                                    | ×                  |
|------------------------------------------|----------------------------------------------------------------------------------------------------|--------------------|
| 構成の作成、管理、および実行                           |                                                                                                    |                    |
| C () () () () () () () () () () () () () | このダイアログから起動設定を構成します:<br>□ - 選択したタイプの構成を作成するには、「新規」ボタンを押します。<br>■ - 選択した構成を口ピーするには、「複製」ボタンを押します。<br>× - 選択した構成を除去するには、「削除」ボタンを押します。<br>→ - フィルター・オブションを構成するには、「フィルター」ボタンを押します。<br>- 既存構成を選択して、それを編集または表示します。<br><u>パースペクティブ</u> 設定ページから、起動パースペクティブの設定を構成します。 |                    |
| ?                                        |                                                                                                    | 実行( <u>R</u> ) 閉じる |

(3) 「実行」をクリックします.

| ⊜ 実行構成                                                                                                    |                                                                                                    | ×              |
|----------------------------------------------------------------------------------------------------|----------------------------------------------------------------------------------------------------|----------------|
| 構成の作成、管理、および実行                                                                                                    |                                                                                                    |                |
| <ul> <li>○ ● ● ● ● ● ● ●</li> <li>○ 1/1/ター入力</li> <li>&gt; ● C (/C++ アブリケーション</li> <li>○ hello Debug</li> <li>○ C /(C++ リモート・アブリケーシ</li> <li>● 起動グループ</li> <li>● 起動グループ (非推奨)</li> </ul> | 名前(№: hello Debug メイン (№ 引数) ■ 環境) □ 共通(①) ブロジェクト(P): hello C/C++ アブリケーション: Debug¥hello.exe 変数(♡ ブロジェクトの検索(∐) 起動前に (必要に応じて) ビルド ビルド構成: Select Automatically 〇 自動ビルドを使用可能にする 〇 自動ビルドを使用不可にします ⑨ ワークスペース設定の使用 ワークスペース設定の構成 | 参照(B)<br>参照(R) |
| < > フィルターー致: 5 / 5 項目                                                                                                    | 前回保管した状態に戻す(⊻)                                                                                                    | 適用( <u>Y</u> ) |
| ?                                                                                                    | 実行(图)                                                                                                    | 閉じる            |

# (3) 実行結果がコンソールに表示されます.

| C hello/helloc - CYpleiades/Workspace - Eclipse - ヴ<br>ファイル(F) 標準(F)、ソース(S)、リファクタリッグ(D、サンゲート(N)、株の(A)、プロジェクト(P)、単行(R)、ウィンドウ(N)、ヘルブ(H) |                                                                                                    |  |  |  |  |  |
|----------------------------------------------------------------------------------------------------|----------------------------------------------------------------------------------------------------|--|--|--|--|--|
| [] + [] () + ¶ () + ¶ () + () + () + () + () +                                                                                        | クイック・アクセス 🔹 🖬 C/C++                                                                                                    |  |  |  |  |  |
| 26 70 9/27 1×127 70 − 5+ ∞ 😑 🧐 🐷 🗢 🗖 🗋 Mellocc ∞                                                                                      | □ 🞥 79 28 🗐 97 ® 9 " □                                                                                                    |  |  |  |  |  |
| • (a) 197/197/197/197/197/197/197/197/197/197/                                                                                        | Image: Plan: R     Image: Plan: R     Image: Plan: |  |  |  |  |  |
| Hello Norld                                                                                                    | ^                                                                                                    |  |  |  |  |  |
|                                                                                                    |                                                                                                    |  |  |  |  |  |
| c                                                                                                    | ~ ~ ~                                                                                                    |  |  |  |  |  |
| UTF-8 CRLF C /hello/hello.c                                                                                                    |                                                                                                    |  |  |  |  |  |

- 5. プログラムを書き換えた後のビルド
- (1) 誤り等を修正した場合や、ソースファイルのプログラムを書き換えた場合は、「保管」 「すべてビルド」の手順に従います.しかし、操作が煩雑になるので、「実行」をク リックすると良いでしょう.

hello/hello.c - C:¥pleiades¥workspace - Eclipse

ファイル(F) 編集(E) ソース(S) リファクタリング(T) ナビゲート(N) 検索(A) プロジェクト(P) 実行(R) ウィンドウ(W) ヘルプ(H) 📑 + 🔚 🐚 🛞 + 🗞 + 📾 🕘 + 📃 🔌 😳 💣 + 🚳 + 💽 + 🎯 + 🏘 + 🚺 🤂 🖓 + 🤬 + 🖉 実行 陷 プロジェクト・エクスプローラー 🛛 📄 🔄 🌍 🗢 🗖 🗖 💼 \*hello.c 🔀 1⊝/\*.. 🗸 📂 hello \* hello.c≓ 23 > 🗊 インクルード - 8-1 \* Created on: 2017/09/04-4 > 📂 Debug 5 Author: dohi₊ ж > 💼 hello.c \*/... 6 8 **‡include** ≺stdio.h>₊ - 9 10 11⊖ int main(yoid){→ printf("Hello World¥n");4 return 0;₊ } 15

(2) 「常に起動前にリソースを保管する」をチェックし、「OK」をクリックします.

| ⊜ 保管して起動      |                  |       | $\times$      |
|---------------|------------------|-------|---------------|
| 保管するリソースを選択して | てください:           |       |               |
| hello.c       |                  |       |               |
|               |                  |       |               |
|               |                  |       |               |
|               |                  |       |               |
|               |                  |       |               |
|               |                  |       |               |
| すべて選択(        | <u>S</u> ) 選択を   | すべて解除 | 余( <u>D</u> ) |
| ☑││に起動前にリソースを | 保管する( <u>R</u> ) |       |               |
| ?             | ок               | キャンセ  | μ             |

(3) エラーが無ければ「保管」「すべてビルド」「実行」が自動的に行われます.エラー がある場合は、「保管」「すべてビルド」まで行われます.エラーを修正し、「実行」 を行います.今後は、エラーの原因を早く見つけられるようになることが重要です.